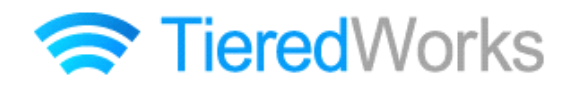

**TieredWorks** Ver 1.4.0.5 アップデートマニュアル

### アップデート方法

| 1 | アプリケーションのアップデート | 1 |
|---|-----------------|---|
|---|-----------------|---|

### アップデート内容

- 1 追加事項
  - リストモジュール TypeO6 (リンク見出し・画像左) ・ TypeO7 (リンク見出し・画像右)
     TypeO8 (リンク見出し・画像下) ・ TypeO9 (リンク見出し・画像上)
     Type10 (2列テーブル) ・ Type11 (3 列テーブル) ・ Type12 (4 列テーブル)
     Type13 (5 列テーブル) の追加 2
  - 2 リンクバナーモジュール設定項目の追加 5

#### 2 改善事項

| 1 | ファイル管理画面の改善                                 | 6   |
|---|---------------------------------------------|-----|
| 2 | ファイル適用画面の改善                                 | . 8 |
| З | アクセス解析の改善                                   | . 9 |
| 4 | フォルダ名・ファイル名で、大文字・小文字の違いは同一フォルダ・ファイルとするように改善 | 10  |
| 5 | ローカルネットワーク保存先の設定内容を初期化                      | 10  |
| 6 | ローカルネットワーク設定を再設定時に空にした場合でも「実行」できてしまう問題を改善   | 10  |
| 7 | 作業手順や環境でファイル差分の更新ができなくなる問題を改善               | 11  |
| 8 | ページテンプレートが変更された場合に警告ダイアログを表示するように改善         | 11  |

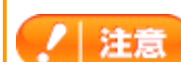

→ この印がある部分は、重要な事項が記載されていますので、必ずお読みください。

アップデート方法

以下の内容をご確認の上、アップデートを行ってください。

### 1 アプリケーションのアップデート

「アップデートのインストール」画面が表示されたら、【今すぐインストール】をクリックします。

※再起動時にインストールを選択した場合、次回のTieredWorks起動時に自動的にアップデートのインストールが開始されます。 ※自動的に「アップデートのインストール」画面が表示されない場合は下記「自動的に『アップデートのインストール』画面が表示されない場合」をご参照ください。

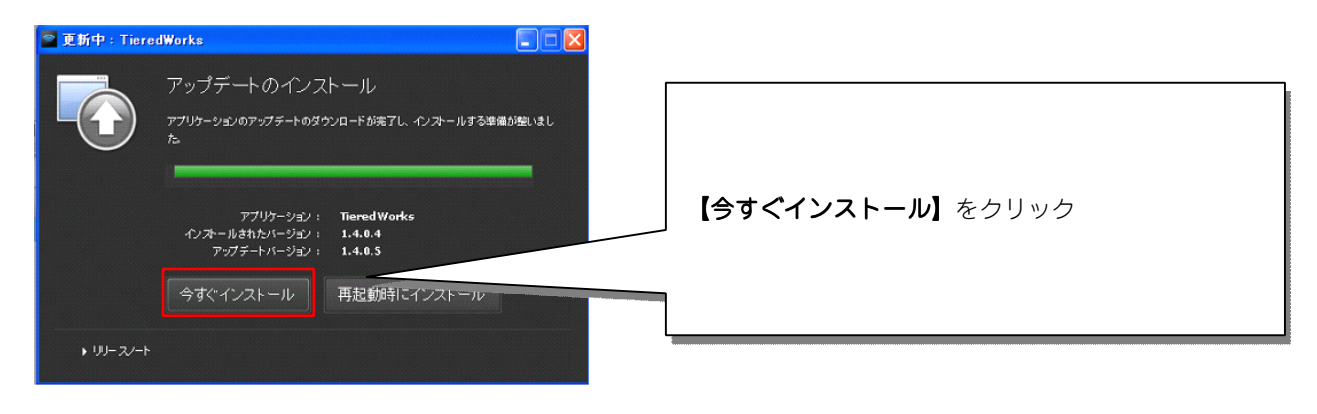

# **自動的に「アップデートのインストール」画面が表示されない場合** TieredWorksを起動し、ツールバーの【ヘルプ】から【ソフトウェアのア

ップデート】を選択し、【アップデートを確認】をクリックします。

| TieredWorks                                             |    | オブション | ヘルプ                                                   |                                |
|---------------------------------------------------------|----|-------|-------------------------------------------------------|--------------------------------|
| 著 トップ画面へ戻る                                              | ~~ |       | サポート情報<br>ライセンス情報<br>ソフトウェアのアップ<br>appristorage/works | デート<br>ace/2000000000000002/\$ |
| <ul> <li>サイト管理</li> <li>サイトマップ</li> <li>HDME</li> </ul> |    |       | TITLE                                                 |                                |

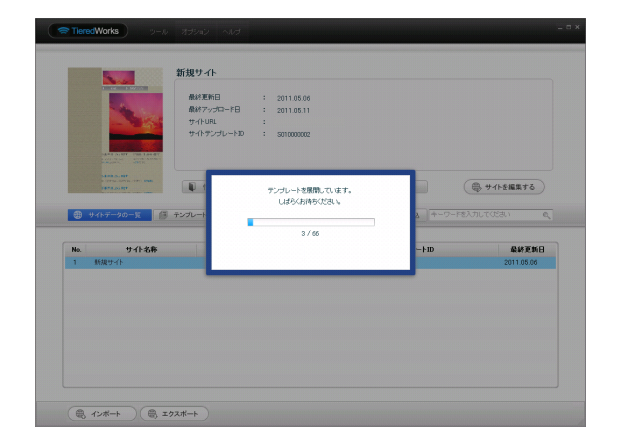

インストール完了後、最初の起動時に、テンプレートの展開 が始まります。

※ご利用のOSがWindows VISTA以降の場合、ユーザーアカウント 制御画面が表示される可能性があります。

その場合【許可】をクリックしてください。

#### ! 注意

 ・TieredWorks Ver 1.4.0.1以降のバージョンからのみアップデート可能になります。以前のバージョンの場合 は、サイトデータバックアップ後にTieredWorksのアンインストールを行い、最新版をインストールする必 要があります。
 ※最新版のインストーラーはこちらからダウンロード願います。

http://www.sunfirst.co.jp/download/tw.zip

・Adobe AIR 2.0または以降の互換環境が必要になります。

# アップデート内容

### 1 追加事項

1 リストモジュールType06~Type13の追加

リストモジュールType06~Type09では、画像、見出し、本文を含む記事タイプを複数配置します。見出しに 固定でリンクが入ります。

リストモジュールType10~Type13では、2~5列固定×複数行のテーブルを配置します。行はエントリーとして編集が可能です。

#### 【リストモジュールとは…】

1つのモジュールで複数の記事や画像などの配置が行え、エントリーとして管理することで、編集作業が効率よ く行えるようになります。

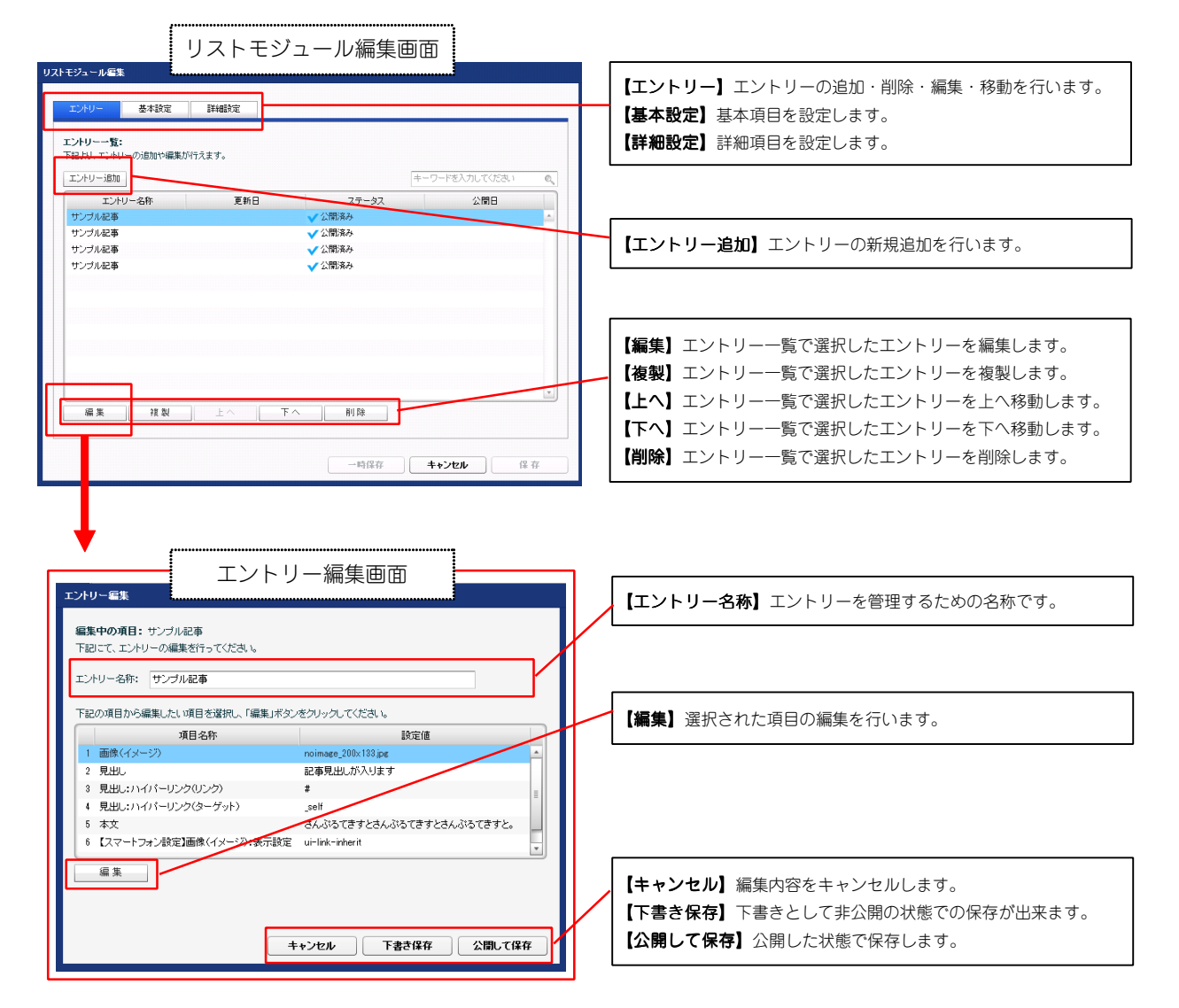

#### ①編集画面について

### ②テンプレートの種類について

■リストモジュールType06(リンク見出し・画像左)

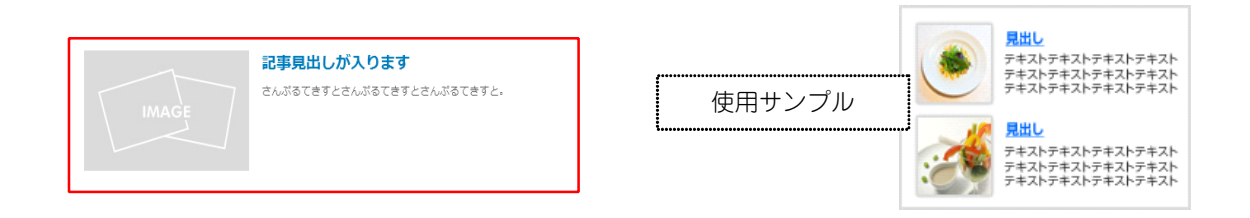

### ■リストモジュールType07(リンク見出し、画像右)

| 記事見出しが入ります<br>さんぷるてきすとさんぷるてきすとさんぷるてきすと。 | <mark>見出し</mark><br>テキストテキストテキストテキスト<br>テキストテキストテキストテキスト<br>テキストテキストテキスト<br>テキストテキストテキスト<br>テキストテキストテキスト<br>テキストテキストテキスト | ۲ |
|-----------------------------------------|----------------------------------------------------------------------------------------------------|---|
| IMAGE                                   | 見出し<br>テキストテキストテキストテキスト<br>テキストテキストテキストテキスト<br>テキストテキストテキストテキスト<br>テキストテキストテキスト                                          | Å |

### ■リストモジュールType08(リンク見出し・画像下)

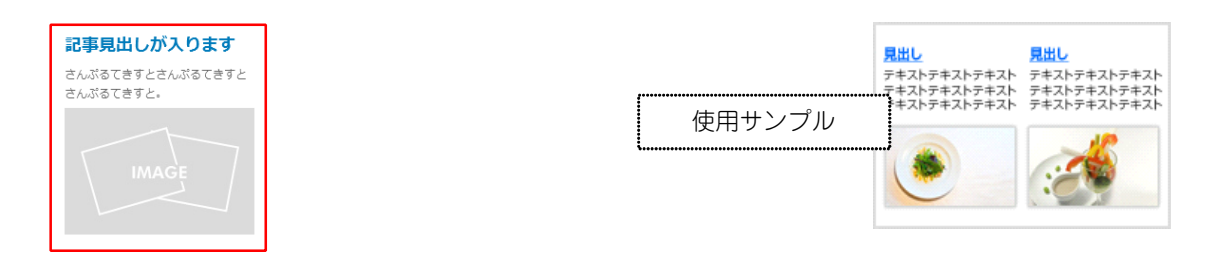

### ■リストモジュールType09(リンク見出し・画像上)

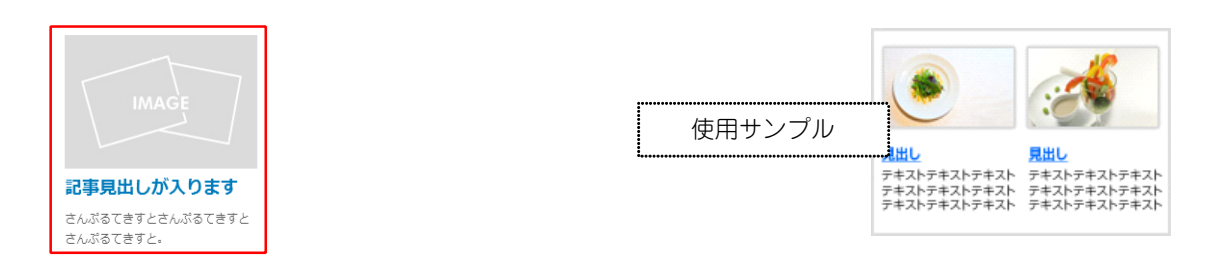

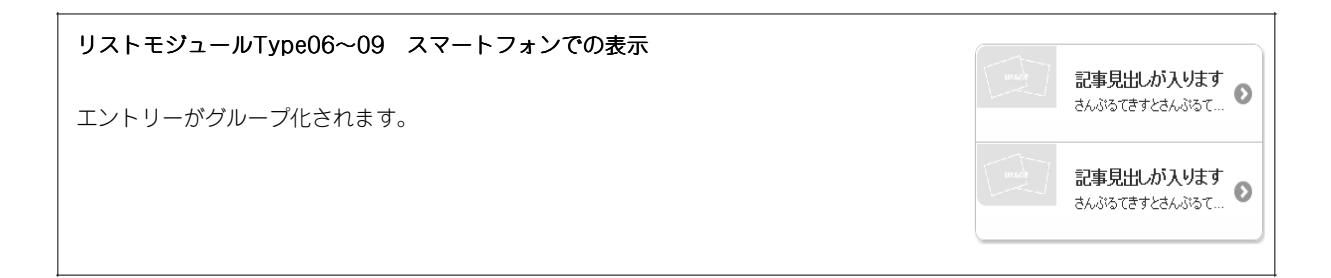

| 1列目        | 2列目        | ] |
|------------|------------|---|
| さんぷるてきすと1。 | さんぷるてきすと2。 |   |

|        | 1列目 | 2列目 |
|--------|-----|-----|
|        | セル1 | セル2 |
| 使用サンプル | セル1 | セル2 |
|        | セル1 | セル2 |
|        | セル1 | セル2 |
|        | セル1 | セル2 |

### ■リストモジュールType11 (3列テーブル)

| 19/10         29/10         39/10           さんぷるてきすと1。         さんぷるてきすと2。         さんぷるてきすと3。 | 1 페모       | 2510       | 2511日      |
|----------------------------------------------------------------------------------------------|------------|------------|------------|
| さんぷるてきすと1。 さんぷるてきすと2。 さんぷるてきすと3。                                                             | 1918       | 291日       | 3州日        |
|                                                                                              | さんぷるてきすと1。 | さんぷるてきすと2。 | さんぷるてきすと3。 |

| 1列目 | 2列目                                           | 3列目                                                                                                    |
|-----|-----------------------------------------------|----------------------------------------------------------------------------------------------------|
| セル1 | セル2                                           | セル3                                                                                                    |
| セル1 | セル2                                           | セル3                                                                                                    |
| セル1 | セル2                                           | セル3                                                                                                    |
| セル1 | セル2                                           | セル3                                                                                                    |
| セル1 | セル2                                           | セル3                                                                                                    |
|     | 1列目<br>セル1<br>セル1<br>セル1<br>セル1<br>セル1<br>セル1 | 1別目         2別目           セル1         セル2           セル1         セル2           セル1         セル2           セル1         セル2           セル1         セル2           セル1         セル2           セル1         セル2           セル1         セル2           セル1         セル2           セル1         セル2 |

### ■リストモジュールType12(4列テーブル)

| 1列目        | 2列目        | 3列目        | 4列目        |
|------------|------------|------------|------------|
| さんぷるてきすと1。 | さんぷるてきすと2。 | さんぷるてきすと3。 | さんぷるてきすと4。 |

|        | 1列目 | 2列目 | 3列目 | 4列目 |
|--------|-----|-----|-----|-----|
|        | セル1 | セル2 | セル3 | セル4 |
| 使用サンプル | セル1 | セル2 | セル3 | セル4 |
|        | ບມາ | セル2 | セル3 | セル4 |
|        | セル1 | セル2 | セル3 | セル4 |
|        | セル1 | セル2 | セル3 | セル4 |

### ■リストモジュールType13(5列テーブル)

| _ |            |            |            |            |            | _ |        | 1列目  | 2列目 | 3列目 | 4列目 | 5列目 |
|---|------------|------------|------------|------------|------------|---|--------|------|-----|-----|-----|-----|
| , |            |            |            |            |            | 1 |        | セル1  | セル2 | セル3 | セル4 | セルち |
|   | 1列目        | 2列目        | 3列目        | 4列目        | 5列目        | ſ | ホロサンプル | JUI  | セル2 | セル3 | セル4 | セルち |
| l | さんぷるてきすと1。 | さんぷるてきすと2。 | さんぷるてきすと3。 | さんぷるてきすと4。 | さんぷるてきすと5。 |   | 使用リンフル | JV 1 | セル2 | セル3 | セル4 | セルち |
| L |            |            |            |            |            |   |        | セル1  | セル2 | セル3 | セル4 | セルち |
|   |            |            |            |            |            |   |        | セル1  | セル2 | セル3 | セル4 | セルち |

| リストモジュールType10~13 スマートフォンでの表示 | 1列               | 18               |              | 2列目          | 3              |
|-------------------------------|------------------|------------------|--------------|--------------|----------------|
|                               | さんぷるて            | きすと1。            | ŧ/           | さんぷるてきすと2。   |                |
|                               | 1列目              | 2                | 列目           |              | 3列目            |
|                               | さんぷるてきす<br>1。    | 「と きんぶ           | 5てきすと<br>2₀  | ₹6.8         | :るてきすと<br>3。   |
|                               | 1列目              | 2列目              | 3列           |              | 4列目            |
|                               | さんぷるてき<br>すと1。   | さんぶるてき<br>すと2。   | さんぷる<br>すと   | 5てき<br>3。    | さんぶるてき<br>すと4。 |
|                               | 1列目              | 2列目 :            | 列目           | 4列目          | 5列目            |
|                               | さんぷる さ<br>てきすと う | ちんぷる さ<br>てきすと て | もぶる :<br>きすと | さんぷる<br>てきすと | さんぷる<br>てきすと   |
|                               | 1.               | 2.               | 3.           | 4.           | 5.             |

### 2 リンクバナーモジュール設定項目の追加

リンクバナーモジュールの基本設定に背景画像の画像開始位置(水平)、(垂直)の設定項目を追加しました。

対象モジュールは以下になります。

- ・リンクバナーモジュール
- ・リンクバナーモジュール(並列2)
- ・リンクバナーモジュール(並列3)

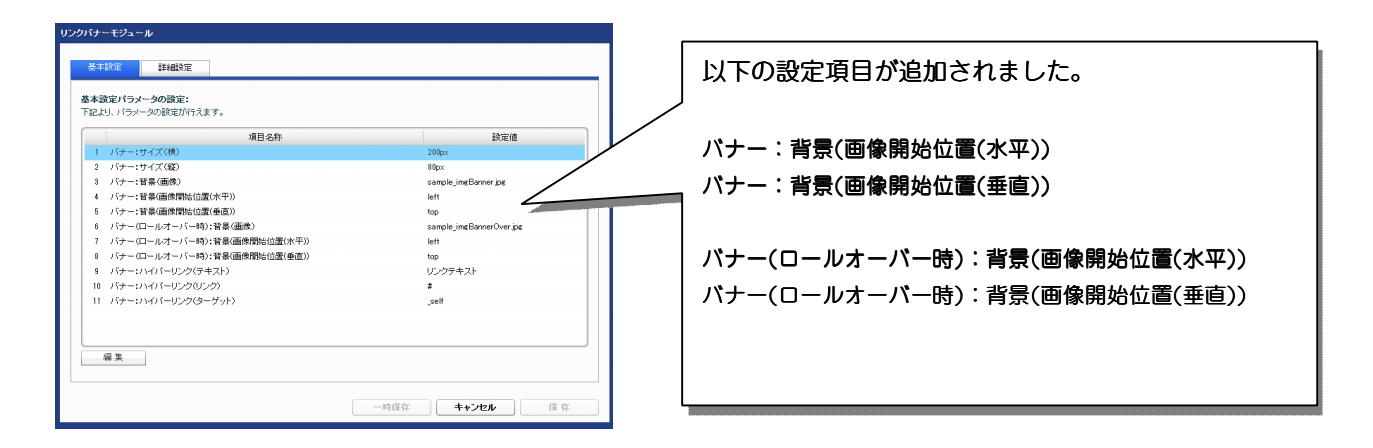

#### 【応用パターン例】

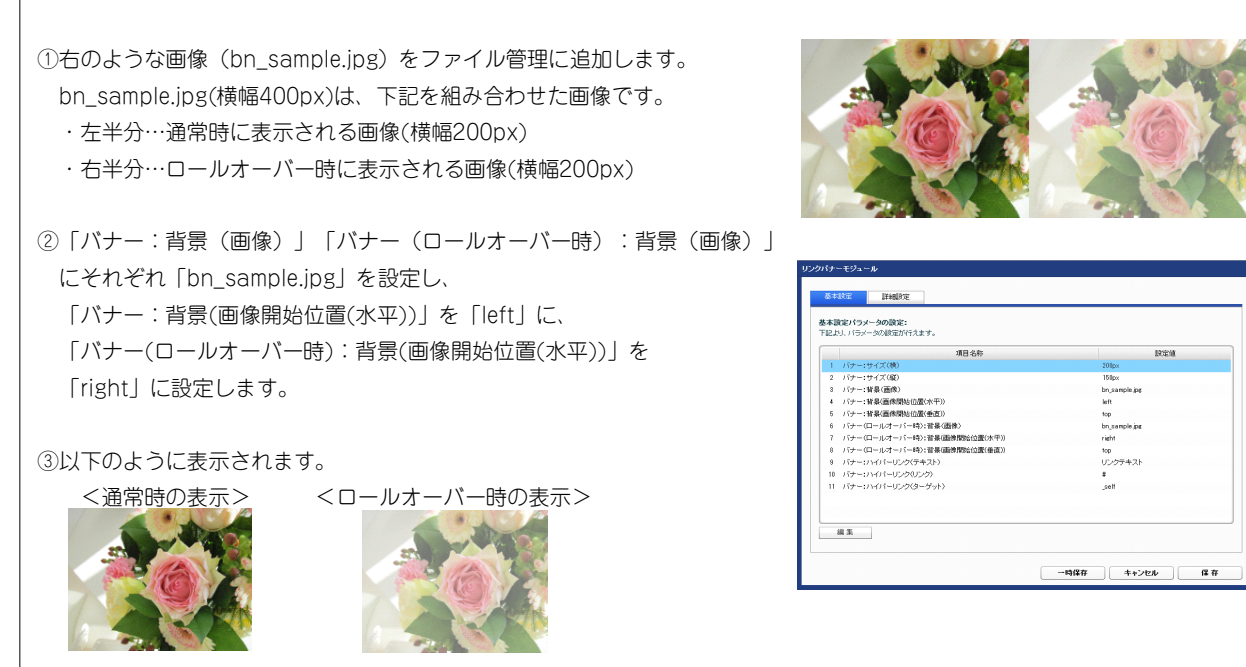

### 2 改善事項

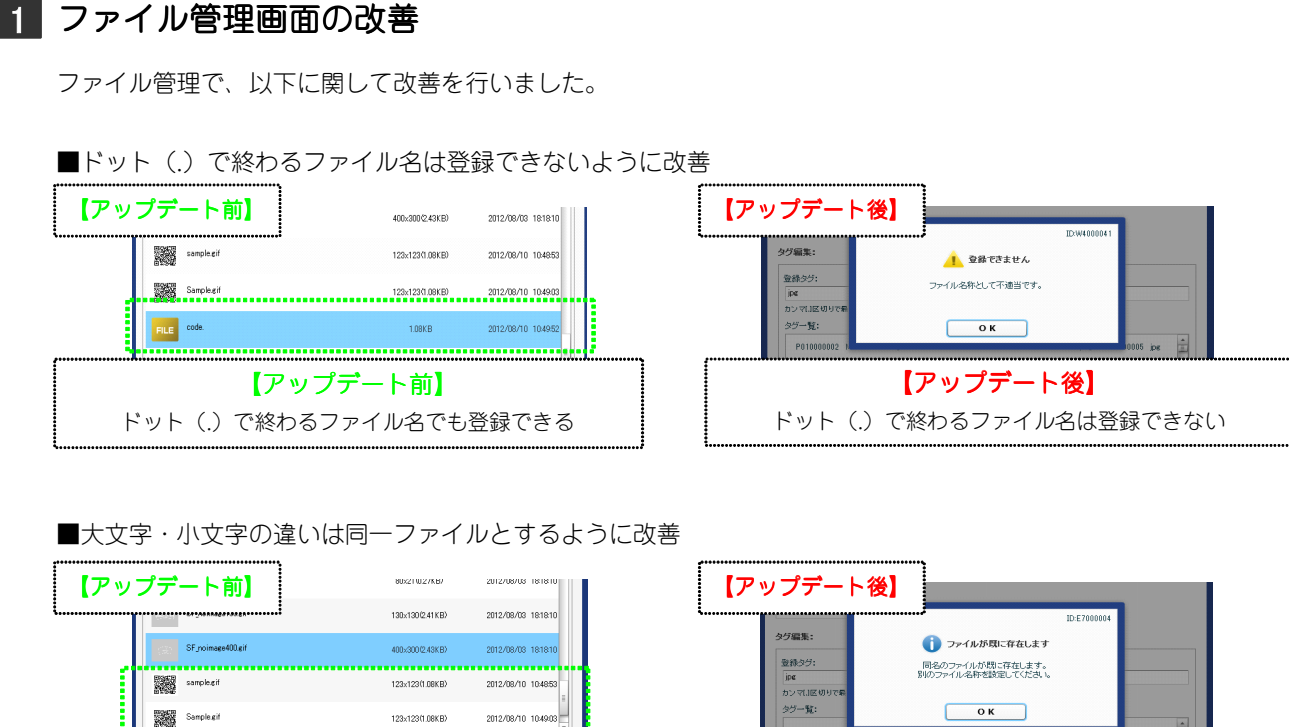

【アップデート前】 大文字・小文字の違いは別ファイルとして登録できる

<u>(</u>

【アップデート後】 大文字・小文字の違いは同一ファイルと認識される

■文字列が空の場合も不正として扱うように改善

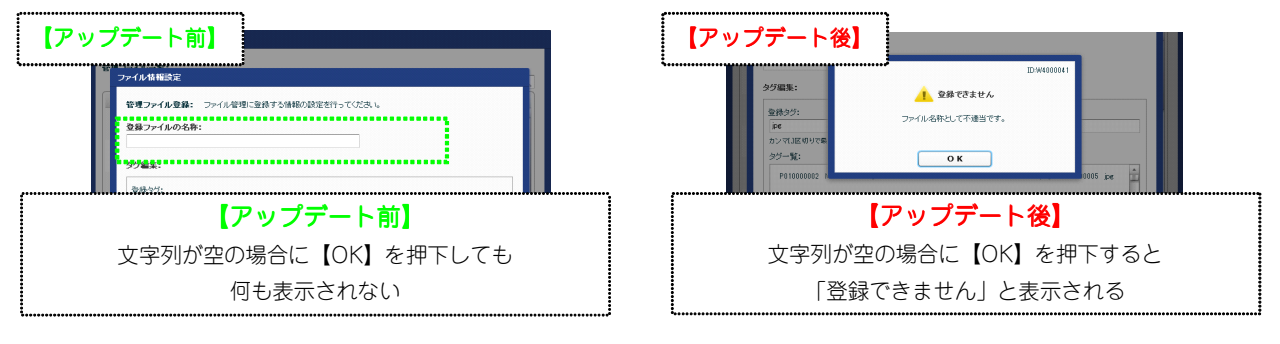

■同名のファイルが存在している場合に表示される「ファイルが既に存在します」画面を閉じた後に、テキスト入力が 表示されたままになる状態を改善

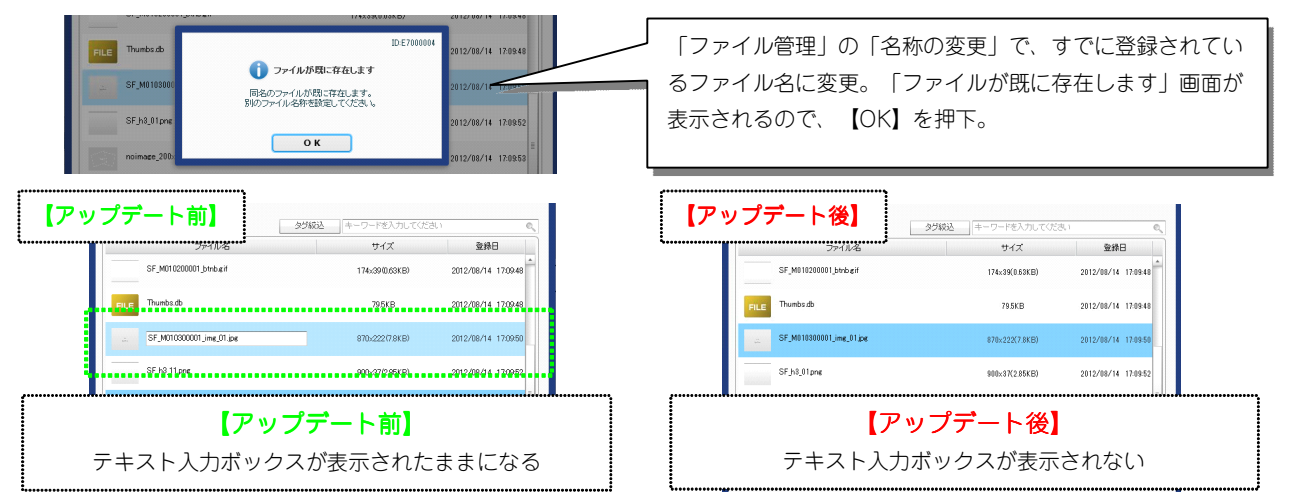

■名称変更後にキーワード入力による絞込みを行うと、変更前のファイル名で表示される問題を改善

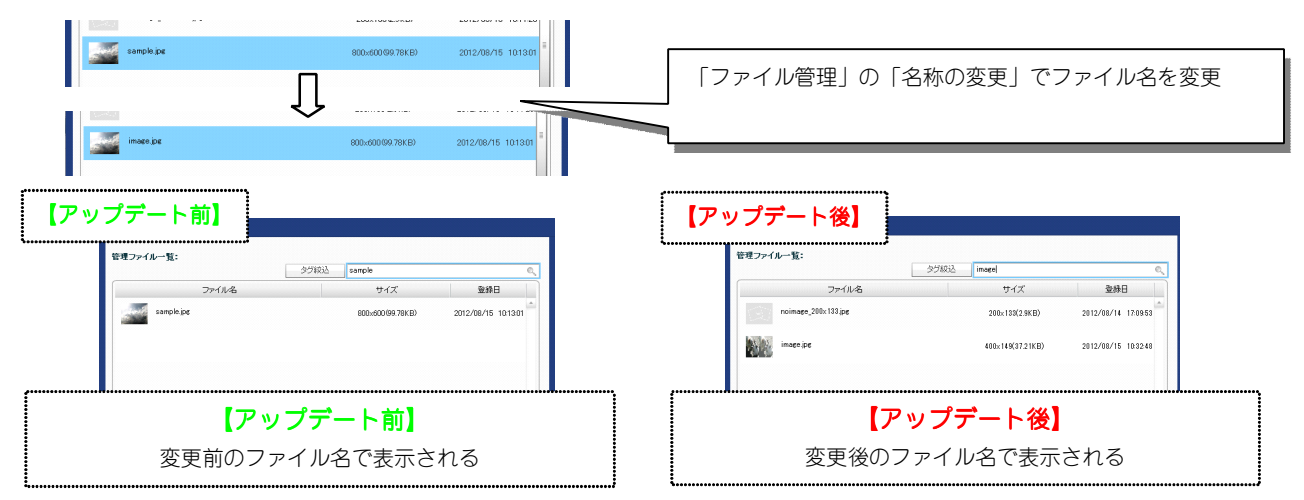

■ファイルを削除しても関連付けられたタグが残ってしまう問題を改善

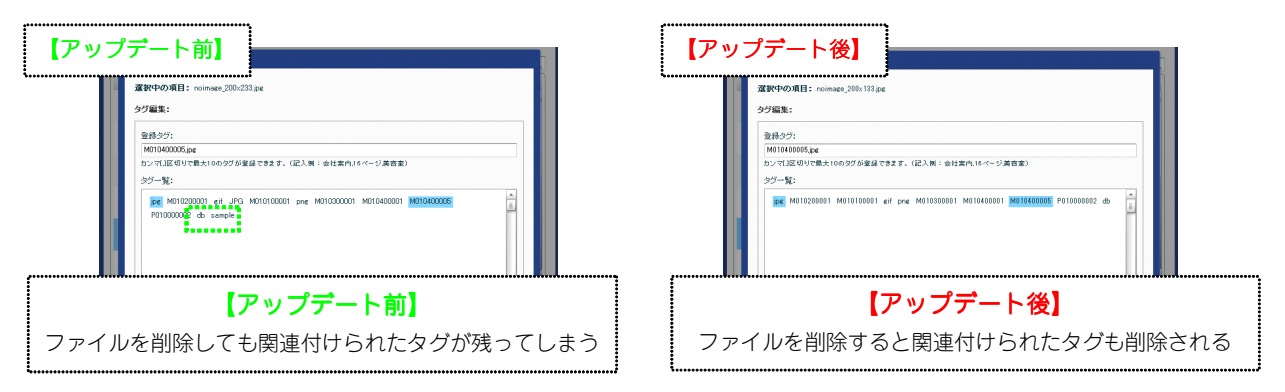

■削除後に追加したファイルに、削除前のタグが関連付けられてしまう問題を改善

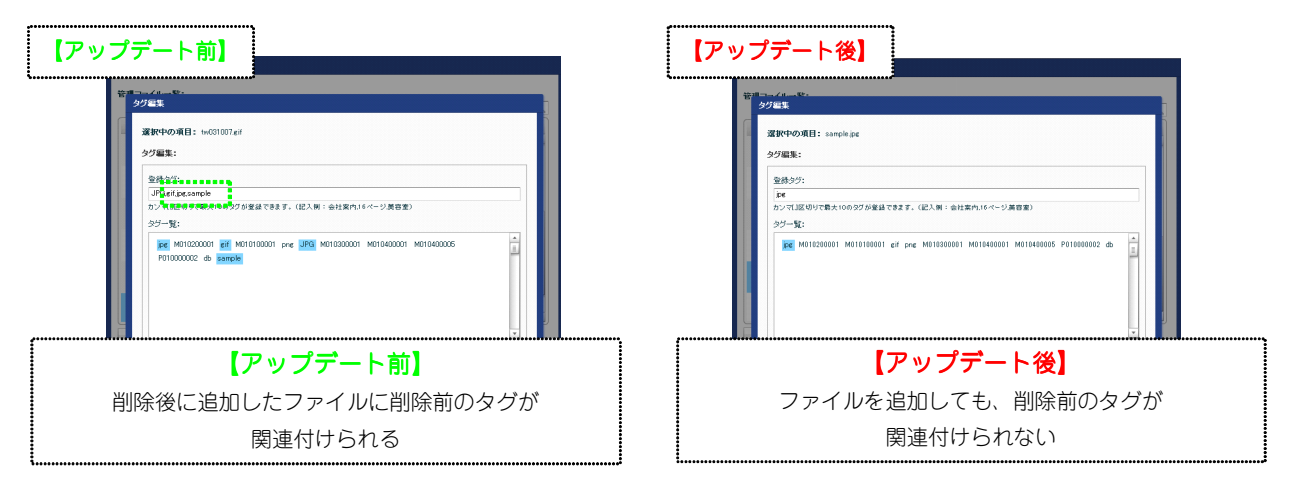

### 2 ファイル適用画面の改善

ファイル適用画面で、以下に関して改善を行いました。

| ■ドット(.) ( 終わるノアイル名は登録 ( きない)                                                                                                    | よつに改善                                                                                                    |
|----------------------------------------------------------------------------------------------------|----------------------------------------------------------------------------------------------------|
| 【アップデート前】                                                                                                    | 【アップデート後】                                                                                                    |
| またしてシーシーの必要できたます。           日本型シバシーシの使用できます。           日本型シバシーシの使用できます。           日本型シバシーシの使用できます。           日本型シバシーシングのシング         日本型シバシンTT           1 変更のシスレスTT         日本型シバシンTT           1 変更のシスレスTT         日本型シバンTT           1 変更のシスレスTT         日本型シバンTT           1 変更のシバンTT         日本型シバンTT           1 変更のシバンTT         日本型シバンTT           1 また         日本型シバンTT           1 また         日本型シバンTT | ■原           ●         ファイル           ●         ワァイル:           ●         B           ●         B           ●         B           ●         B           ●         B           ●         B           ●         B           ●         B           ●         B           ●         B           ●         B           D         B           0         C           0         C           0         K |
| 【 <b>アップデート前】</b><br>ドット(.)で終わるファイル名でも登録できる                                                                                                    | 【アップデート後】<br>ドット(.)で終わるファイル名は登録できない                                                                                                    |

■じット()で炊わてファノルタけ惑母できたいトンに歩美

■文字列が空の場合も不正として扱うように改善

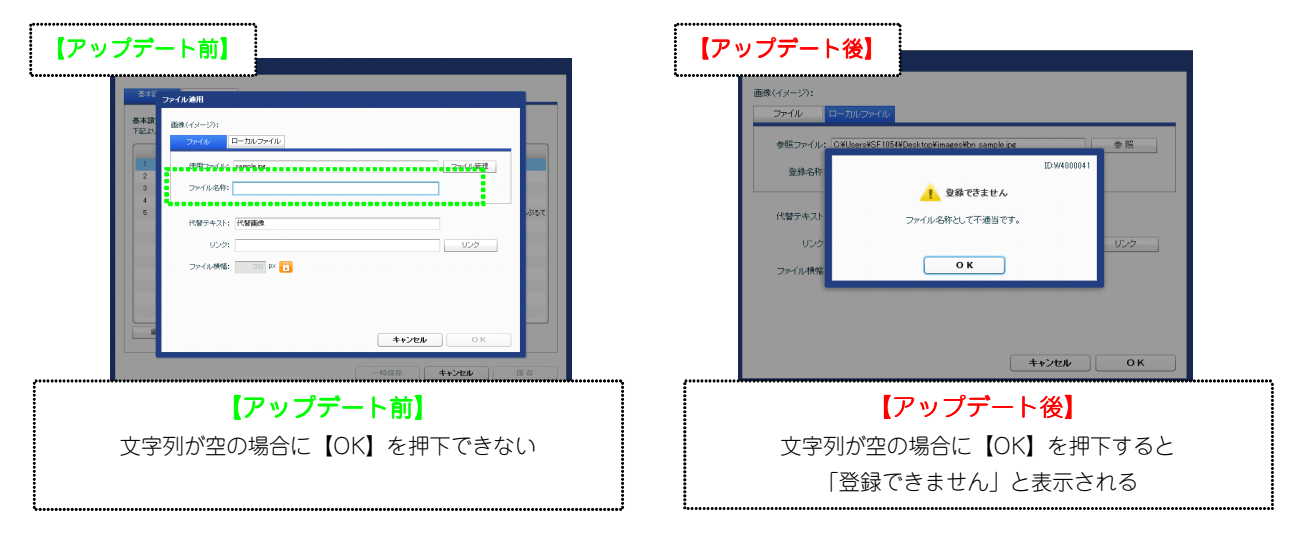

■「ファイル」タブで、ファイル横幅と参照ファイルの横幅が異なる場合に、無駄なファイルを増やさないように改善

【バージョンアップ前】 ファイル横幅と参照ファイルの横幅が異なる場合にリサイズを必要とする。 【パージョンアップ後】 ファイル横幅より参照ファイルの横幅が大きい場合のみリサイズを必要とする。

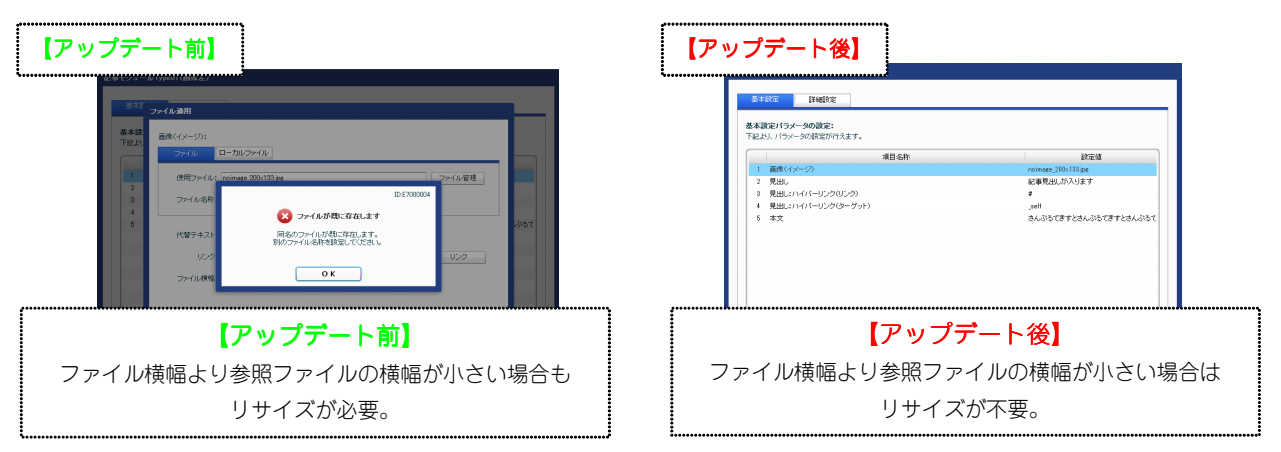

## 3 アクセス解析の改善

TieredWorks Ver 1.4.0.1以降のアクセス解析で、以下に関して改善を行いました。

■アクセス解析のページ別集計をすると、アクセスがあるにもかかわらず「データがありません」と表示される 問題を改善

|                                                                                                    | f*******                                                                                                    |
|----------------------------------------------------------------------------------------------------|----------------------------------------------------------------------------------------------------|
| 【アップデート前】                                                                                                    | 【アップデート後】                                                                                                    |
| * ヘン * #775                                                                                                    | * 42 * 577                                                                                                    |
| ログ展明 新新生産表示<br>まなま<br>・ 10月<br>中国日<br>・ 10月<br>・ 10月<br>・ 11 | ・2010日         10万規制 精神総要素元           ・2010日         第20           ・2010日         第20           ・2010日         *2010日           ・2010日         *2010日           ・2010日         *2010日           ・2010日         *2010日           ・2010日         *2010日           ・2010日         *2010日           ・2010日         *2010日           ・2010日         *2010日           ・2010日         *2010日           ・2010日         *2010日 |
| 【アップデート前】                                                                                                    | 【アップデート後】                                                                                                    |
| 「データがありません」と表示される                                                                                                    | 解析結果が表示される                                                                                                    |

■特定の条件下において閲覧された場合、サイト名・ページ名・サブページ名が正しく取得できない問題を改善

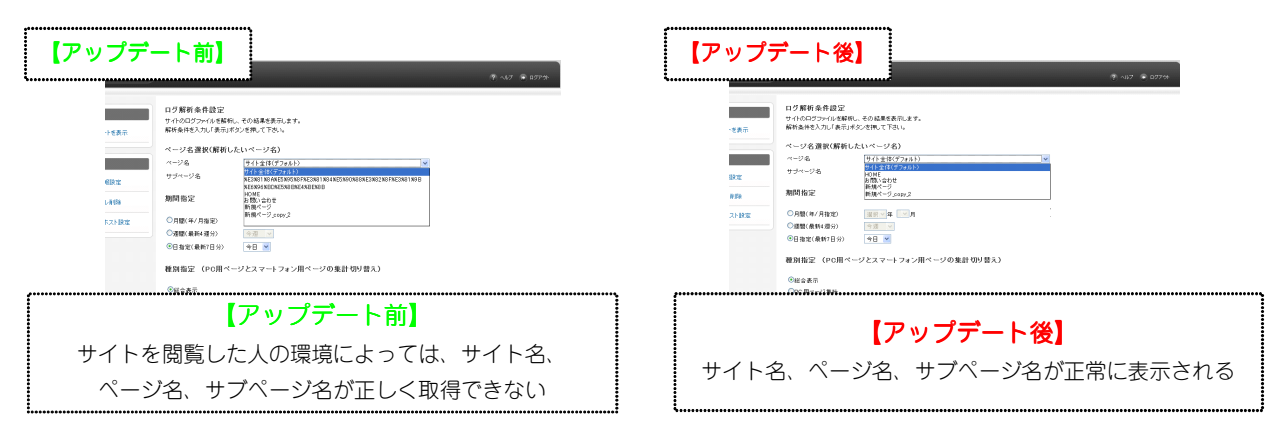

■アクセス解析の使用言語の取得精度改善

アクセス解析の使用言語の取得精度を改善しました。

### 改修方法に関しまして

アクセス解析の問題はTieredWorks Ver 1.4.0.1以降に作成されたサイトに該当します。 また、本修正内容は、TieredWorks Ver 1.4.0.5以降で新規作成されたサイトに適用されます。 TieredWorks Ver 1.4.0.1以降に作成されたサイトで、アクセス解析の解析ログが正しく表示されない場 合は、弊社にて改修いたしますので下記よりご連絡ください。

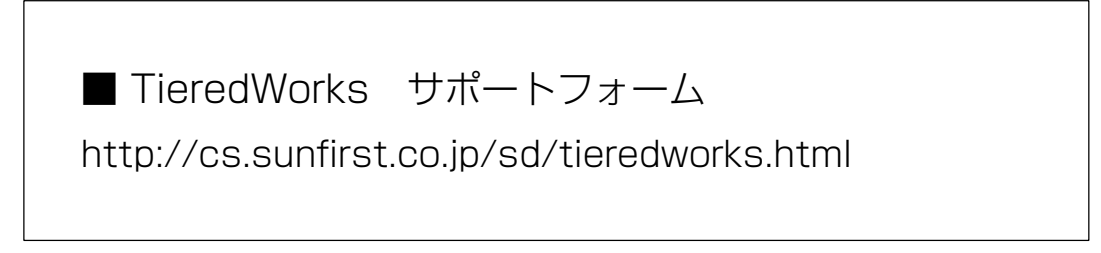

### 4 フォルダ名・ファイル名で、大文字・小文字の違いは同一フォルダ・ファイルとするように改善

フォルダ名・ファイル名で、大文字・小文字の違いは同一フォルダ・ファイルとするように改善しました。

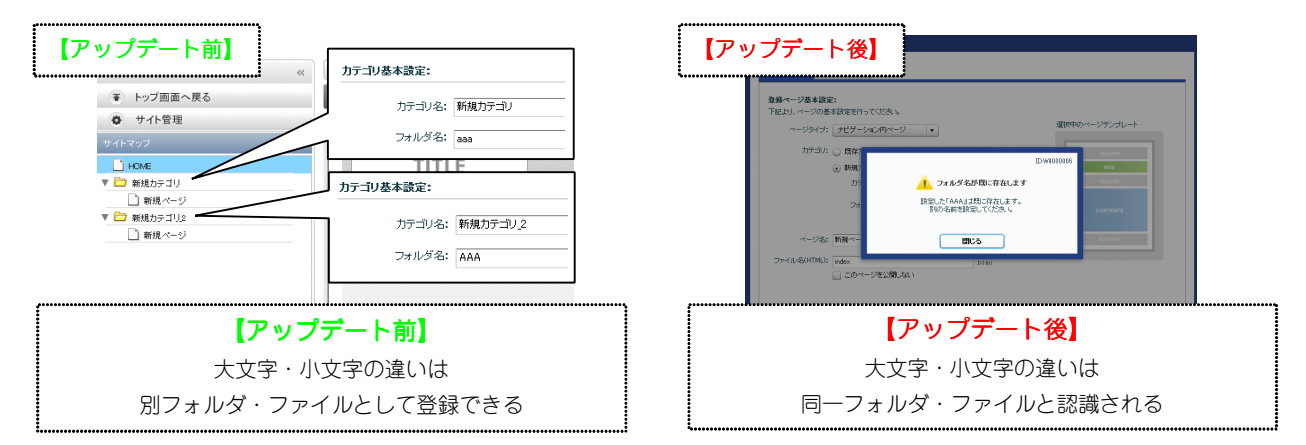

### 5 ローカルネットワーク保存先の設定内容を初期化

インポート時のローカルネットワーク保存先の設定内容を初期化するように改善しました。

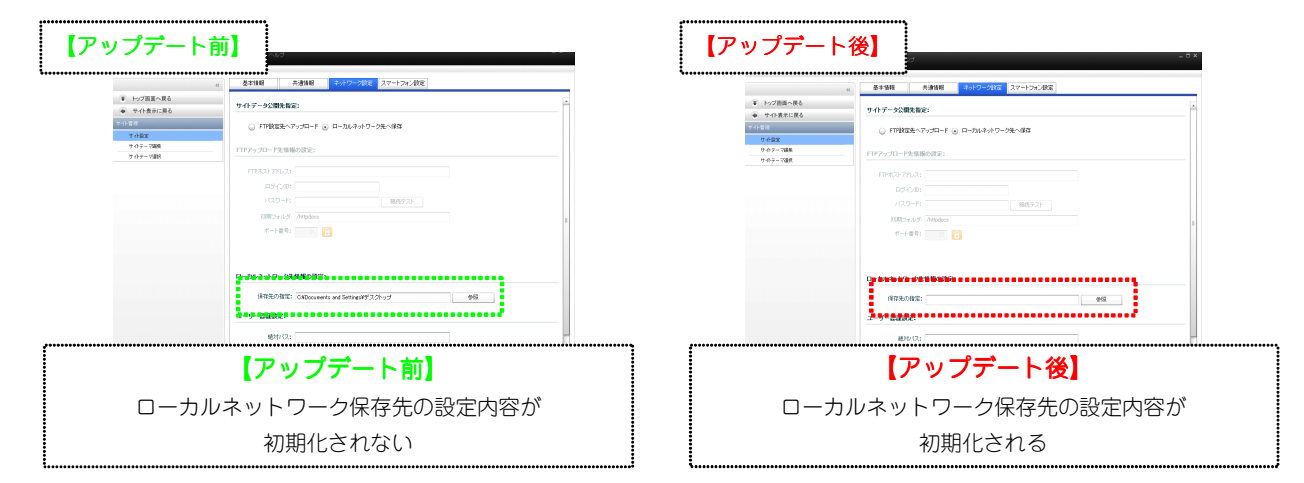

#### 6 ローカルネットワーク設定を再設定時に空にした場合でも実行できてしまう問題を改善

ローカルネットワーク設定を再設定時に空にした場合でも実行できてしまう問題を改善しました。

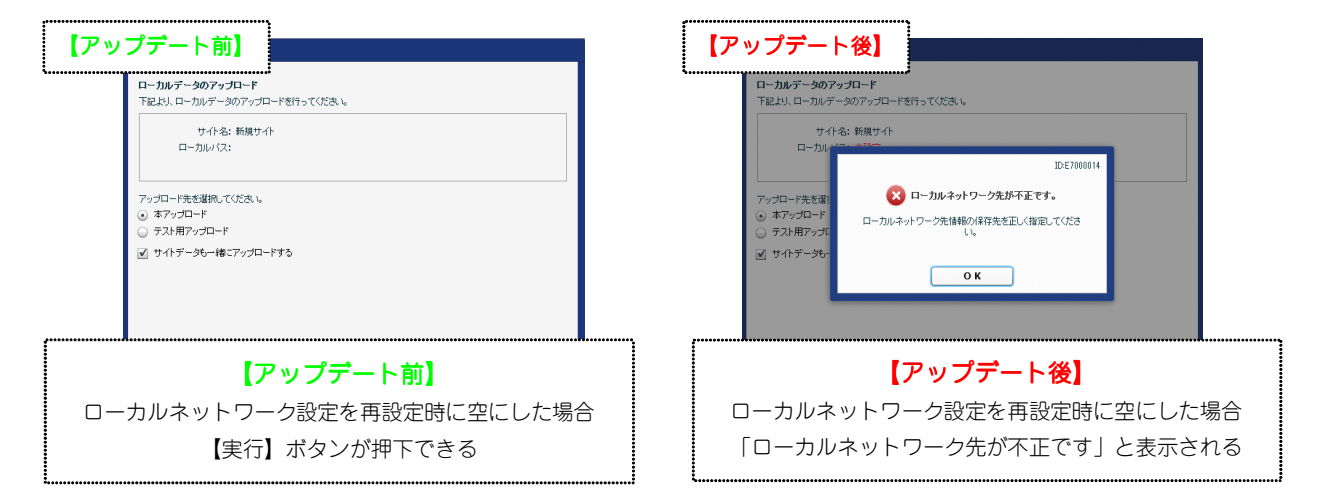

#### 作業手順や環境でファイル差分の更新ができなくなる問題を改善

環境や作業手順によって、アップロード時の差分更新ができない問題を改善しました。

【差分更新ができない例】

ファイル管理でファイル名が大文字、小文字違いのみのファイルに差し替え、再構築前にアップロードを行なった場合 、その後に、再構築ボタンを押下してもプレビュー用のファイルの名称が、差し替え後のファイル名にならない。

### 8 ページテンプレートが変更された場合に警告ダイアログを表示するように改善

「ページ設定」の「テンプレート」タブからページテンプレートを変更して、保存ボタンが押された場合に、警告ダイ アログを表示するように改善しました。

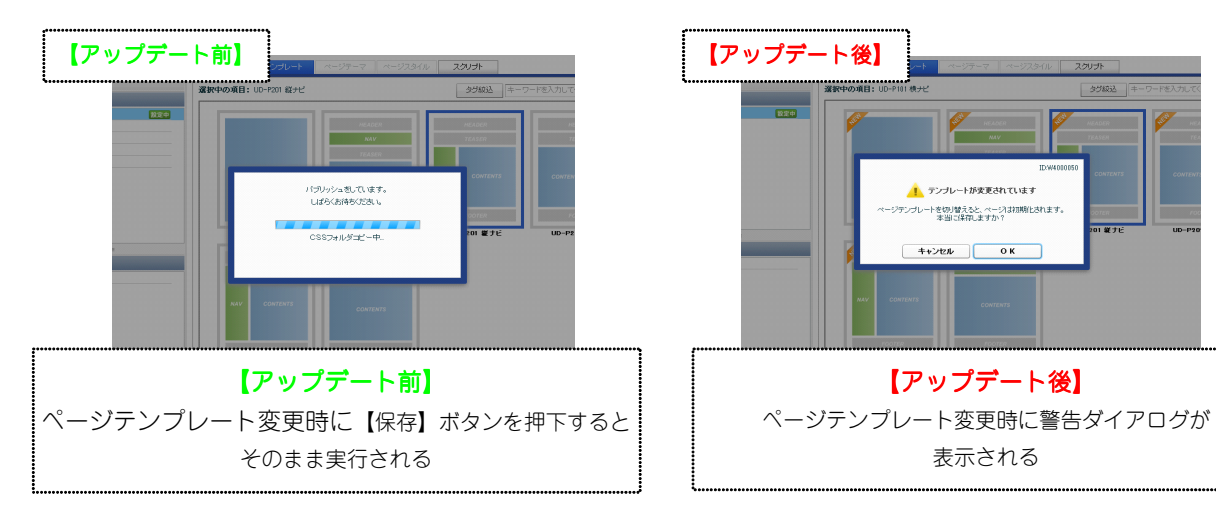